## ้คู่มือการนำเข้าข้อมูลวิทยานิพนธ์และการศึกษาเฉพาะบุคคลในระบบ DSpace สำหรับนักศึกษา

## <u>การเตรียม File สำหรับupload</u>

## \*\*\*ให้นักศึกษาเตรียม File ผลงาน (IS/THESIS) ตามรายละเอียดดังนี้\*\*\*

- 1. <u>บันทึกข้อมูลเป็น .pdf รวมข้อมูลเป็น 1 ไฟล์</u> เรียงลำดับเนื้อหาดังนี้
  - 1.1 หน้าชื่อเรื่อง (Title) (ทั้งภาษาไทยและภาษาอังกฤษ)
  - 1.2 หน้าอนุมัติ (Approve)
  - 1.3 หน้าบทคัดย่อ (Abstracts) (ทั้งภาษาไทยและภาษาอังกฤษ)
  - 1.4 กิตติกรรมประกาศ (Acknowledgement)
  - 1.5 สารบัญ (Content) ได้แก่ สารบัญ สารบัญตาราง และสารบัญภาพประกอบ
  - 1.6 ส่วนเนื้อหา ได้แก่ บทที่ 1-5 (บางสาขามีบทที่ 6)
  - 1.7 บรรณานุกรม (Bibliography)
  - 1.8 ภาคผนวก (Appendix)
  - 1.9 ประวัติเจ้าของผลงาน (Biodata)
- <u>ตั้งชื่อไฟล์เป็นภาษาอังกฤษ (ตัวพิมพ์เล็ก)</u> โดยใช้ ชื่อนักศึกษา\_อักษร 4 ตัวแรกของนามสกุล เช่น ชื่อ Chirapasr นามสกุล Kongpoolsilpa → จะตั้งชื่อFileว่า chirapasr\_kong
- **3.** <u>ใส่ลายน้ำ ตรามหาวิทยาลัยกรุงเทพ</u> download ลายน้ำได้จาก website ของบัณฑิตวิทยาลัย graduateschool.bu.ac.th

# <u>การนำข้อมูลเข้าสู่ระบบ</u>

1. เปิด Browser และใส่ URL ใน Address Bar ดังนี้

http://dspace.bu.ac.th/jspui

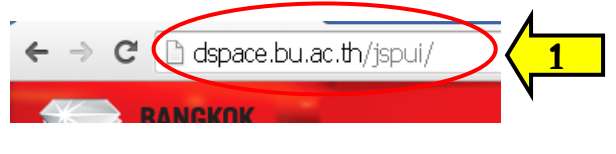

หรือ

http://www.bu.ac.th/ และ คลิกที่ เมนูรวมงานวิชาการ

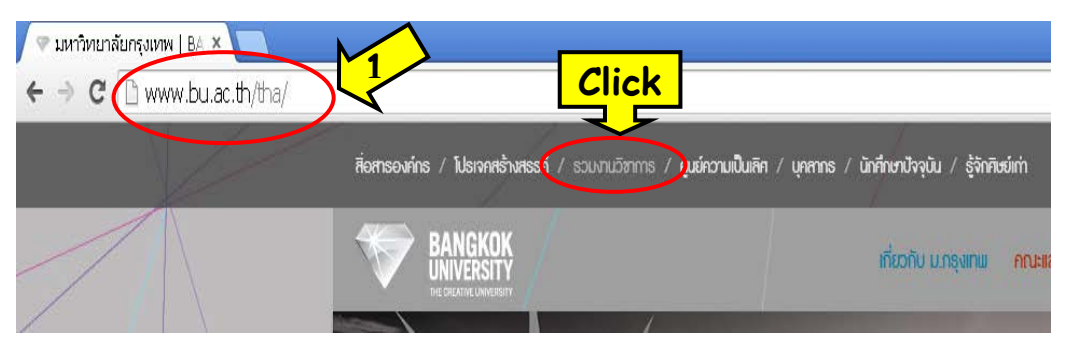

2. คลิกเมนู My DSpace ด้านซ้าย เพื่อเข้าใช้งาน ดังรูป

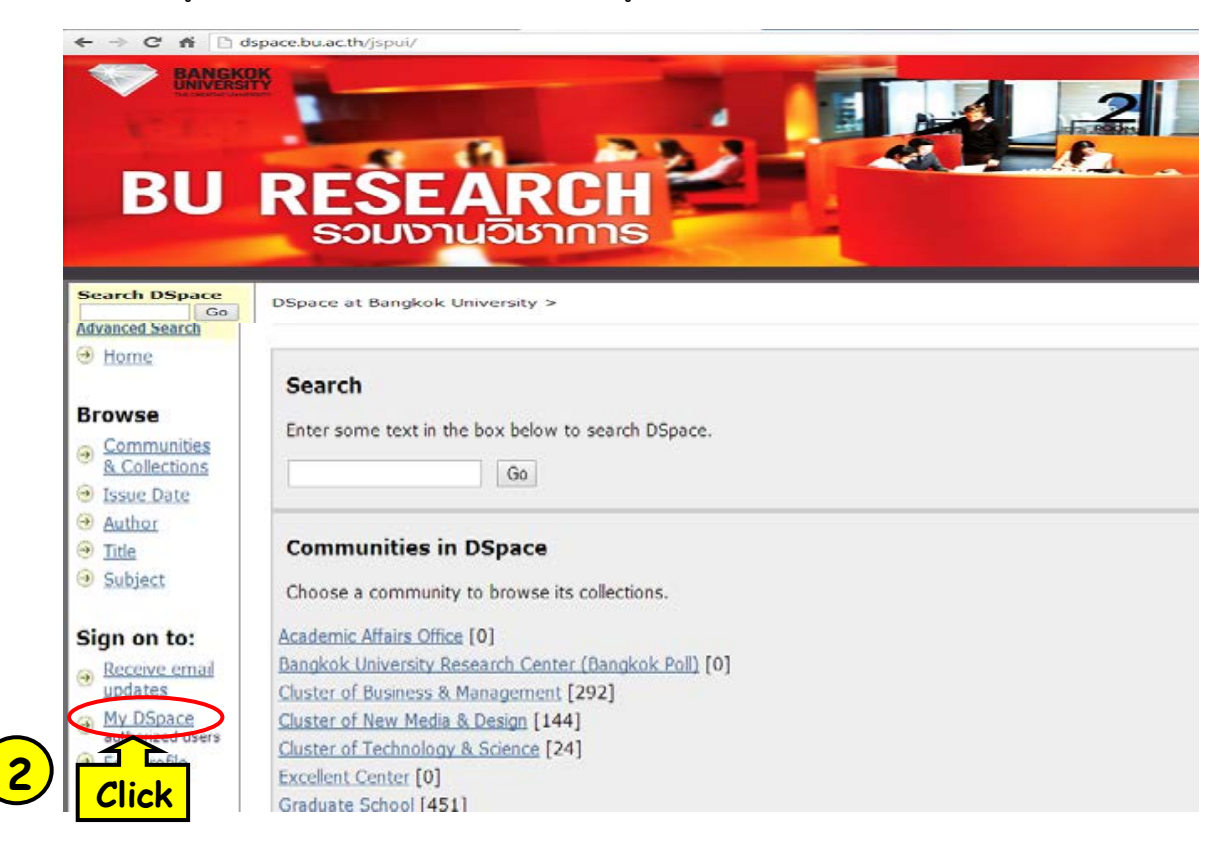

- ใส่ User Name และ Password คือ Login เดียวกับ E-mail ของมหาวิทยาลัย <u>แต่ไม่ต้องใส่</u> <u>@bu.ac.th</u>
- 4. คลิกปุ่ม Login ดังรูป

## Log In to DSpace

New user? Click here to register. Please enter your e-mail address and password into the form below. E-mail Address phimphini.r Password user of the form below.

<u>Help...</u>

จะปรากฏหน้าจอซึ่งจะแตกต่างกันไปตามสิทธิ์ในการเข้าถึงของแต่ละบุคคล ดังรูป

5. คลิก Home

|   | Logged in as<br>phimphini.r@bu.ac<br>(Loqout)                                                                                                    | DSpace at Bangkok University >                                                                          |
|---|----------------------------------------------------------------------------------------------------|----------------------------------------------------------------------------------------------------|
| 5 | Search DSpace<br>Go<br>Advanced Search<br>Home<br>Home<br>Click ities<br>tions<br>Click ities<br>tions<br>W Issue Date<br>Muthor<br>Muthor<br>Fitle<br>Subject | My DSpace: พิมพินี ດຳสงค์<br>Start a New Submission View Accepted Submissions<br>See Your Subscriptions |

6. คลิกเลือกเมนู Graduate School เพื่อการอัพโหลดข้อมูล

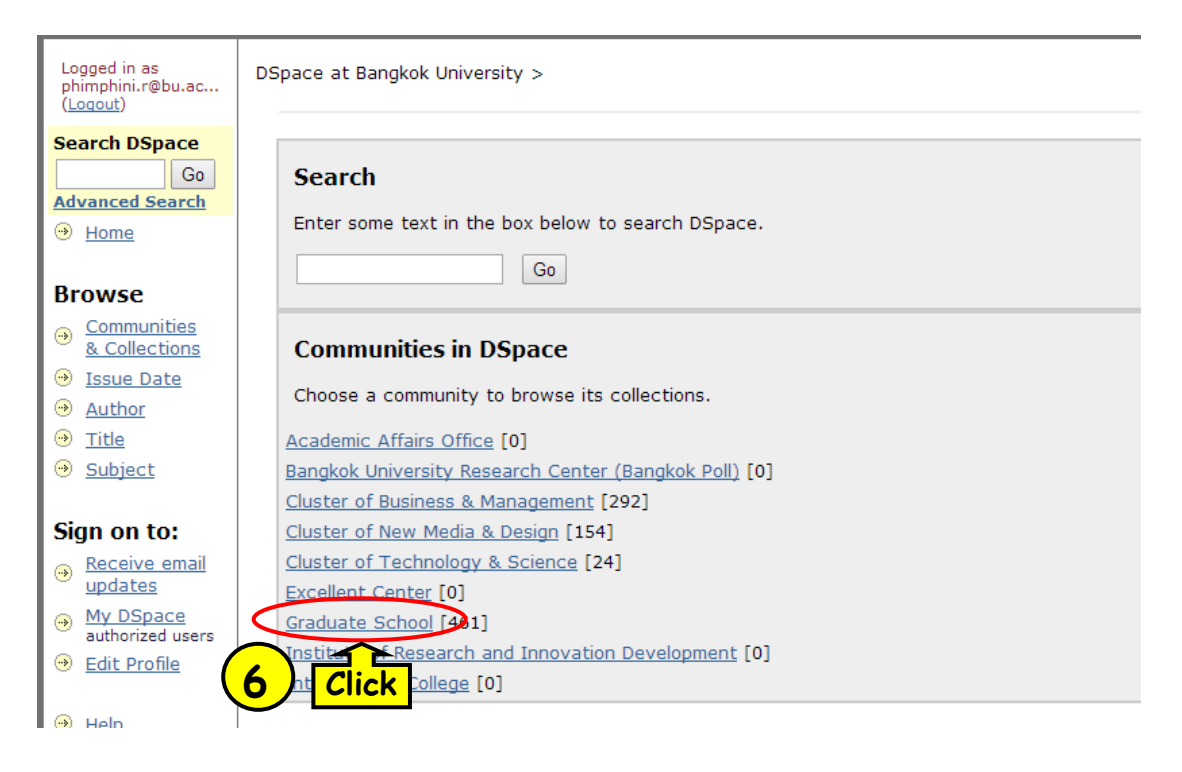

 หลังจากคลิกเมนู Graduate School จะปรากฏหน้าจอเพื่อเลือกเลือกระดับการศึกษา ให้คลิกเลือก ระดับการศึกษาตามระดับการศึกษาของผลงานที่จะอัพโหลด ได้แก่ Doctoral Degree หรือ Master degree ดังรูป

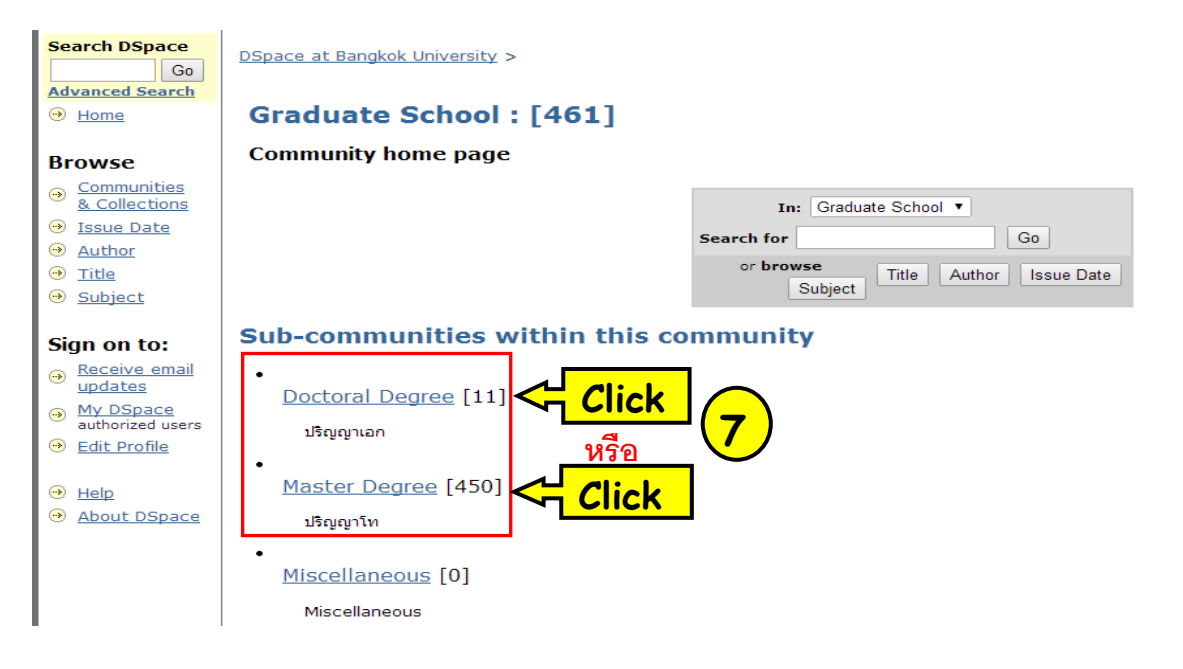

8. เมื่อเลือกระดับการศึกษาแล้วจะปรากฏหน้าจอให้เลือกประเภทของผลงาน (Collection) ที่จะอัพโหลด ได้แก่ Independent Studies (การค้นคว้าอิสระ) หรือ Theses (วิทยานิพนธ์)

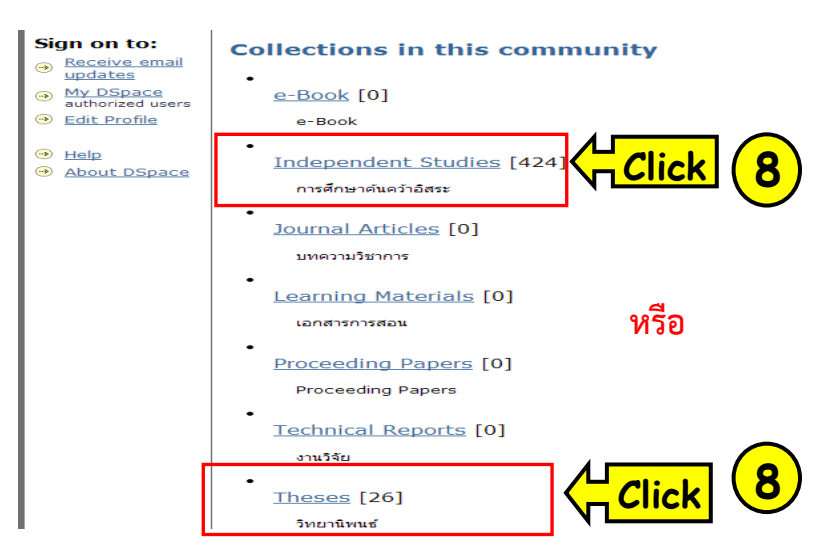

 ตรวจความถูกต้องของคลัสเตอร์และระดับการศึกษาอีกครั้ง หลังจากนั้นคลิกเลือก "Submit to This Collection" เพื่อเริ่มดำเนินการอัพโหลดข้อมูล ดังรูป

| Logged in as<br>phimphini.r@bu.ac<br>(Logout)<br>Search DSpace                                                     | DSpace at Bangkok University ><br>Graduate School ><br>Doctoral Degree >                                                                                                    | Admin Tools<br>Edit<br>Item Mapper                                                                                                    |
|----------------------------------------------------------------------------------------------------|----------------------------------------------------------------------------------------------------|----------------------------------------------------------------------------------------------------|
| Go<br>Advanced Search<br>Home                                                                                      | Dissertation : [10]<br>Collection home page                                                                                                    | Edit Submitters<br>Export Collection<br>Export (migrate) Collection                                                                                                    |
| Browse<br>© <u>Communities</u><br>& <u>Collections</u><br>© <u>Issue Date</u><br>@ <u>Author</u><br>0 <u>Title</u> | In: Dissertation  Search for Go or browse Subject Title Author Issue Date                                                                                                    | Export metadata<br>Admin Help<br>Recent Submissions                                                                                                    |
| <ul> <li>Subject</li> <li>Sign on to:</li> <li>Receive email updates</li> </ul>                                    | Submit to This Collection         Subscribe to this collection to receive daily e-mail         Subscribe           View Statistics         View Statistics         View Statistics | perceptions of sex, socio-<br>communicative style, and<br>verbal aggressiveness on<br>supervisor's credibility<br>Thai employee resistance<br>to organizational chance |

- 10. เมื่อคลิก "Submit to This Collection" จะปรากฏหน้าจอ ให้คลิก 🗹 ทั้ง 3 ช่อง
- 11. กดปุ่ม Next

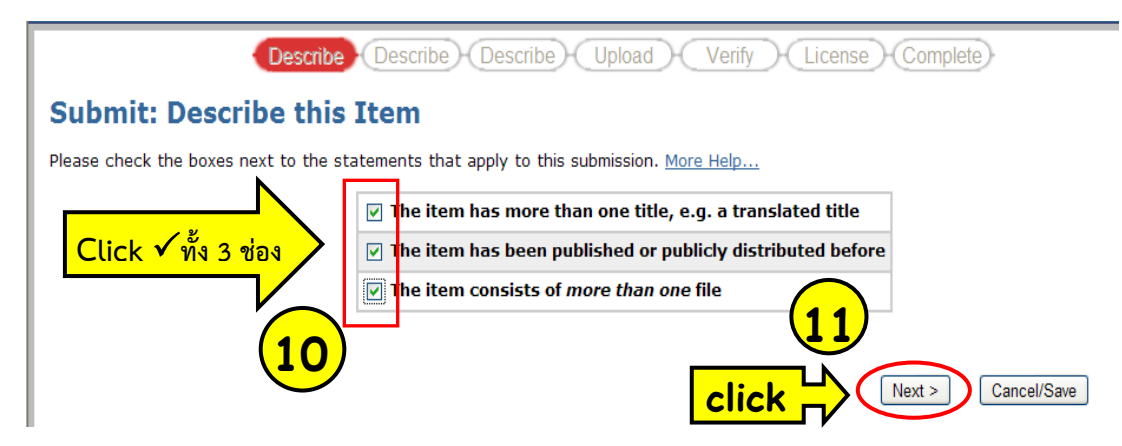

 หลังจากคลิก Next จะปรากฏหน้าจอรายละเอียดทางบรรณานุกรมที่จะต้องกรอกข้อมูล ให้ดำเนินการ กรอกข้อมูลในแต่ element ได้แก่ Author Title Other Titles Year Publisher Type และ Language ให้ครบถ้วนสมบูรณ์ (หลักเกณฑ์ในการกรอกข้อมูลแต่ละ element ดูเพิ่มเติมที่ภาคผนวก) และคลิก Next ดังรูป

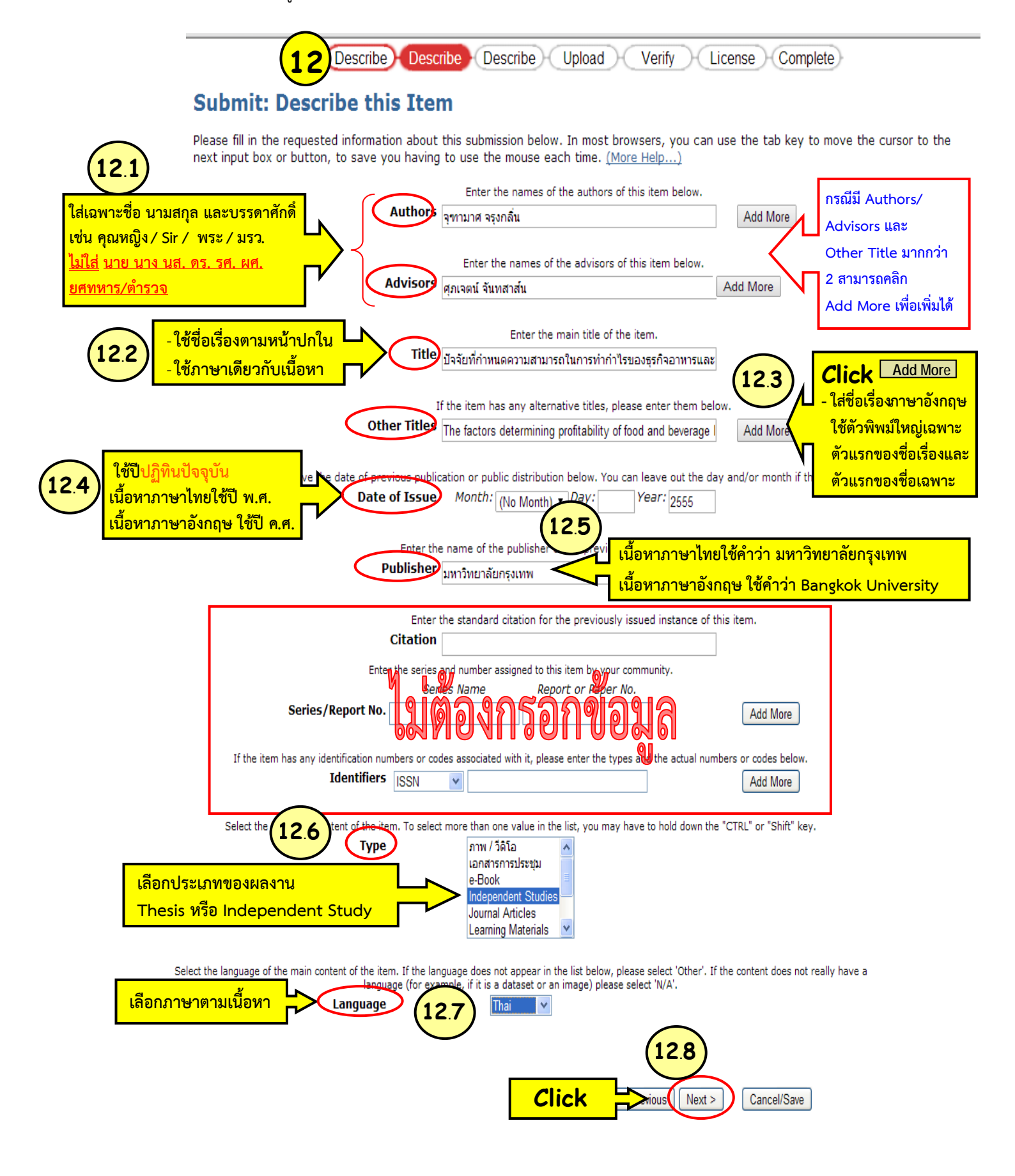

- 13. กรอกข้อมูล Subject Keywords (คำสำคัญ) โดยใช้ภาษาเดียวกับเนื้อหา สามารถนำคำหรือวลีที่อยู่ใน ชื่อเรื่องและบทคัดย่อมาใช้เป็นคำสำคัญ กรณีงานวิจัยเป็นภาษาไทยแต่ชื่อเรื่องหรือบทคัดย่อภาษาไทยมีคำที่ เป็นภาษาอังกฤษ สามารถนำคำหรือวลีที่เป็นภาษาอังกฤษมาใช้เป็นคำสำคัญได้ เช่น IS ชื่อ "การประยุกต์ใช้ Skype ที่ส่งผลต่อประสิทธิภาพการทำงานขององค์การ" สามารถนำคำว่า Skype มาใช้เป็นคำสำคัญได้
- กรอกข้อมูล Abstract กรณีมี Abstract 2 ภาษาให้ใส่เป็นภาษาไทยก่อน ส่วนภาษาอังกฤษ คลิก
   Add More เพื่อเพิ่มข้อมูล abstract ภาษาอังกฤษ ดังรูป

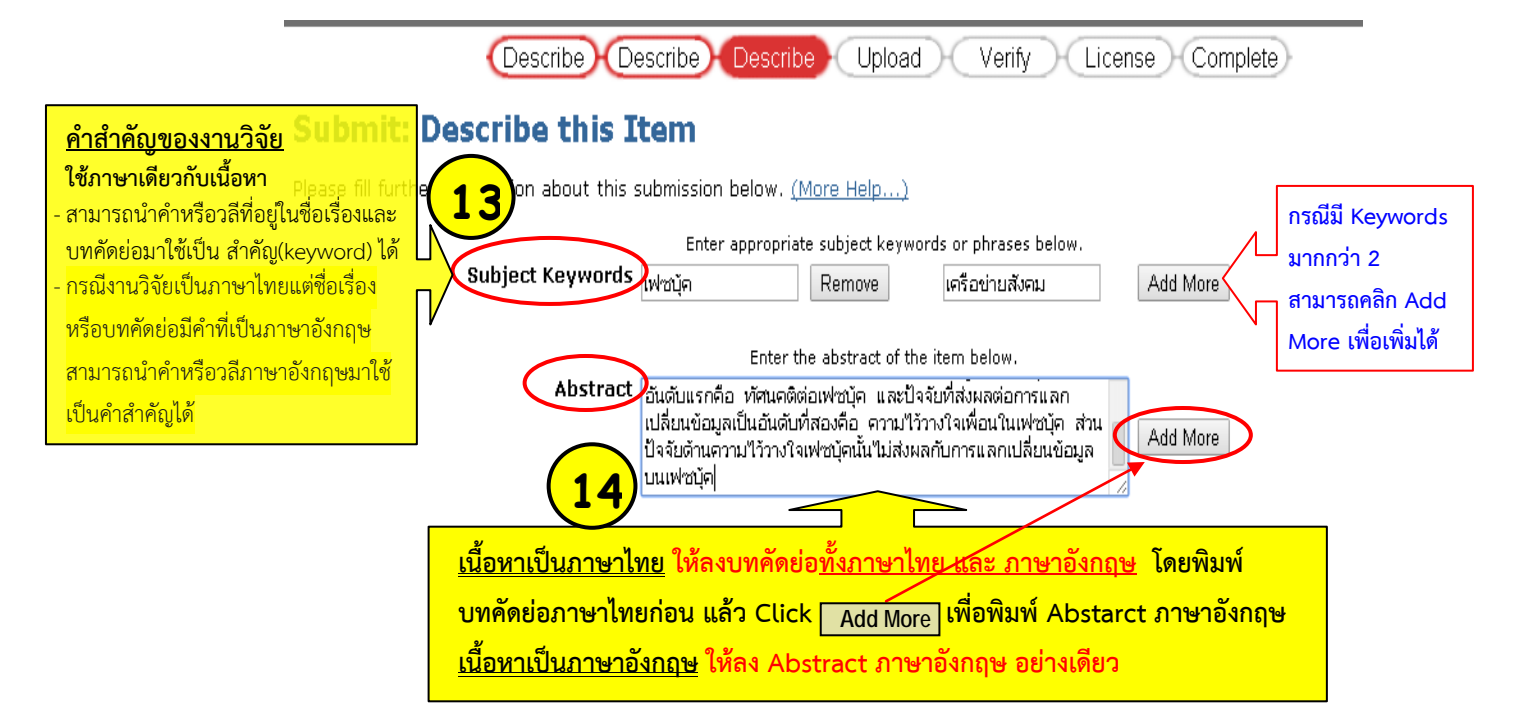

- 15. หลังจากนั้นกรอก Description ให้สมบูรณ์ (วิธีการกรอกข้อมูลส่วน Description ดูเพิ่มเติมที่ภาคผนวก)
- 16. คลิก Next เพื่อ Upload File

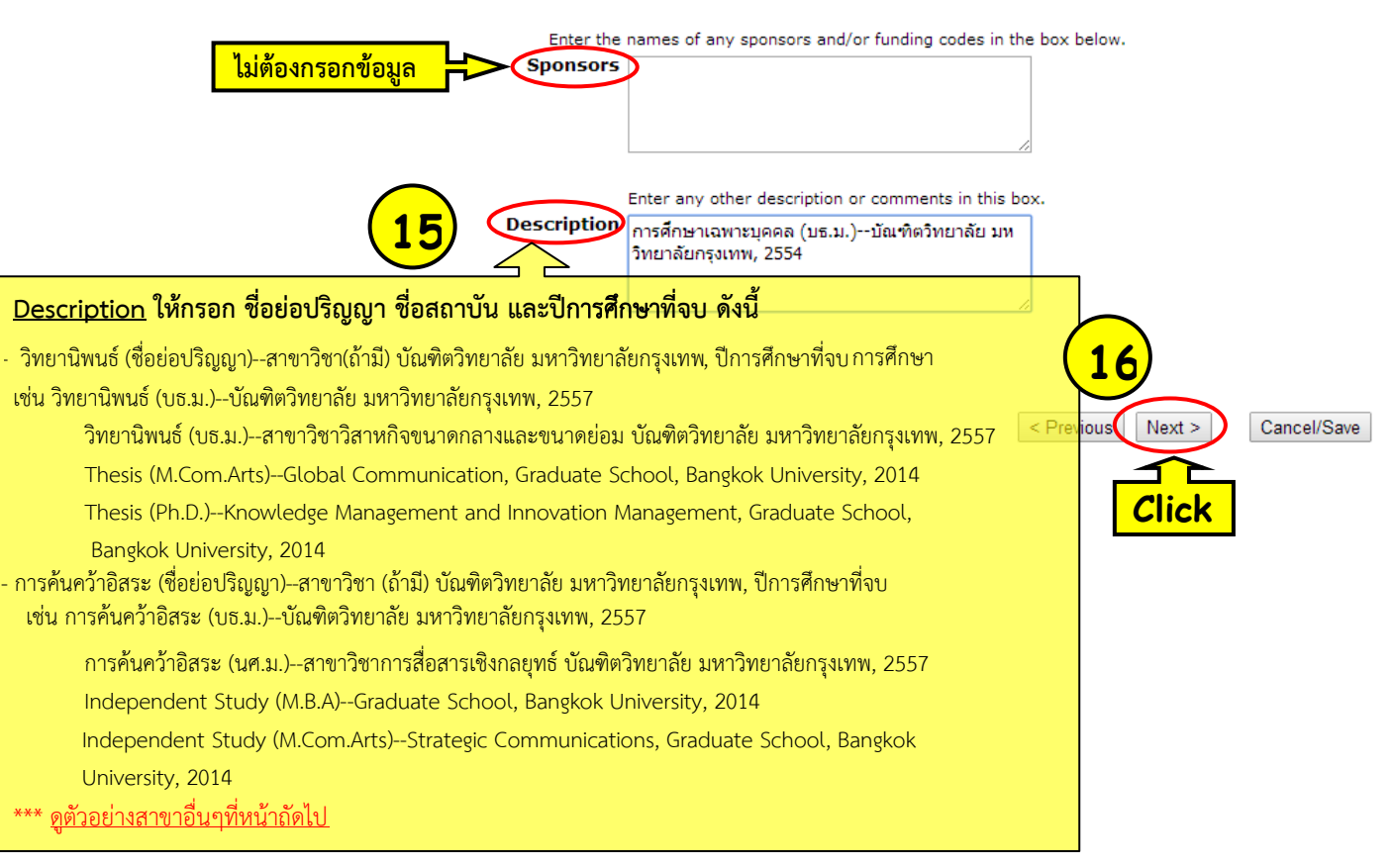

## <u>ตัวอย่าง Description</u>

วิทยานิพนธ์ (ชื่อย่อปริญญา)--สาขาวิชา (ถ้ามี) บัณฑิตวิทยาลัย มหาวิทยาลัยกรุงเทพ, ปีการศึกษาที่จบ การค้นคว้าอิสระ (ชื่อย่อปริญญา)--สาขาวิชา (ถ้ามี) บัณฑิตวิทยาลัย มหาวิทยาลัยกรุงเทพ, ปีการศึกษาที่จบ

Doctor of Philosophy in Knowledge Management and Innovation Management

Thesis (Ph.D.)--Knowledge Management and Innovation Management, Graduate School, Bangkok University, 2014

Doctor of Philosophy in Communication Arts

Thesis (Ph.D.)--Communication Arts, Graduate School, Bangkok University, 2014

หลักสูตรบริหารธุรกิจมหาบัณฑิต

วิทยานิพนธ์ (บธ.ม.)--บัณฑิตวิทยาลัย มหาวิทยาลัยกรุงเทพ, 2557

Thesis (M.B.A.)--Graduate School, Bangkok University, 2014

การค้นคว้าอิสระ (บธ.ม.)--บัณฑิตวิทยาลัย มหาวิทยาลัยกรุงเทพ, 2557

Independent Study (M.B.A.)--Graduate School, Bangkok University, 2014

หลักสูตรบริหารธุรกิจมหาบัณฑิต สาขาวิชาวิสาหกิจขนาดกลางและขนาดย่อม

้วิทยานิพนธ์ (บธ.ม.)--สาขาวิชาวิสาหกิจขนาดกลางและขนาดย่อม บัณฑิตวิทยาลัย มหาวิทยาลัยกรุงเทพ, 2557

การค้นคว้าอิสระ (บธ.ม.)--สาขาวิชาวิสาหกิจขนาดกลางและขนาดย่อม บัณฑิตวิทยาลัย มหาวิทยาลัยกรุงเทพ, 2557

หลักสูตรบริหารธุรกิจมหาบัณฑิต สาขาวิชาการจัดการสาระและการสร้างคุณค่า

วิทยานิพนธ์ (บธ.ม.)--สาขาวิชาการจัดการสาระและการสร้างคุณค่า บัณฑิตวิทยาลัย มหาวิทยาลัยกรุงเทพ, 2557

การค้นคว้าอิสระ (บธ.ม.)--สาขาวิชาการจัดการสาระและการสร้างคุณค่า บัณฑิตวิทยาลัย มหาวิทยาลัยกรุงเทพ, 2557

**หลักสูตรนิเทศศาสตรมหาบัณฑิต** (สำหรับนักศึกษารหัส 750xxxxxx – 754xxxxxx)

วิทยานิพนธ์ (นศ.ม.)--บัณฑิตวิทยาลัย มหาวิทยาลัยกรุงเทพ, 2557

การค้นคว้าอิสระ (นศ.ม.)--บัณฑิตวิทยาลัย มหาวิทยาลัยกรุงเทพ, 2557

**หลักสูตรนิเทศศาสตรมหาบัณฑิต สาขาวิชาการสื่อสารเชิงกลยุทธ์** (สำหรับนักศึกษารหัส 755xxxxxx เป็นต้นไป)

้ วิทยานิพนธ์ (นศ.ม.)--สาขาวิชาการสื่อสารเชิงกลยุทธ์ บัณฑิตวิทยาลัย มหาวิทยาลัยกรุงเทพ, 2557

การค้นคว้าอิสระ (นศ.ม.)--สาขาวิชาการสื่อสารเชิงกลยุทธ์ บัณฑิตวิทยาลัย มหาวิทยาลัยกรุงเทพ, 2557

Master of Communication Arts Program in Global Communication (International Program)

Thesis (M.Com.Arts)--Global Communications, Graduate School, Bangkok University, 2014

Independent Study (M.Com.Arts)--Global Communications, Graduate School, Bangkok University, 2014

หลักสูตรนิติศาสตรมหาบัณฑิต

วิทยานิพนธ์ (น.ม.)--บัณฑิตวิทยาลัย มหาวิทยาลัยกรุงเทพ, 2557

การค้นคว้าอิสระ (น.ม.)--บัณฑิตวิทยาลัย มหาวิทยาลัยกรุงเทพ, 2557

**หลักสูตรศิลปศาสตรมหาบัณฑิต สาขาวิชาการบริหารจัดการออกแบบภายใน** (สำหรับนักศึกษารหัส 750xxxxxx – 754xxxxxx)

วิทยานิพนธ์ (ศศ.ม.)--สาขาวิชาการบริหารจัดการออกแบบภายใน บัณฑิตวิทยาลัย มหาวิทยาลัยกรุงเทพ, 2557

การค้นคว้าอิสระ (ศศ.ม.)--สาขาวิชาการบริหารจัดการออกแบบภายใน บัณฑิตวิทยาลัย มหาวิทยาลัยกรุงเทพ, 2557

**หลักสูตรสถาปัตยกรรมศาสตรมหาบัณฑิต สาขาวิชาสถาปัตยกรรมภายใน** (สำหรับนักศึกษารหัส 755xxxxxx เป็นต้นไป)

้วิทยานิพนธ์ (สถ.ม.)--สาขาวิชาสถาปัตยกรรมภายใน บัณฑิตวิทยาลัย มหาวิทยาลัยกรุงเทพ, 2557

การค้นคว้าอิสระ (สถ.ม.)--สาขาวิชาสถาปัตยกรรมภายใน บัณฑิตวิทยาลัย มหาวิทยาลัยกรุงเทพ, 2557

หลักสูตรศิลปศาสตรมหาบัณฑิต สาขาวิชาการจัดการอุตสาหกรรมการบริการและการท่องเที่ยว

วิทยานิพนธ์ (ศศ.ม.)--สาขาวิชาการจัดการอุตสาหกรรมการบริการและการท่องเที่ยว บัณฑิตวิทยาลัย มหาวิทยาลัยกรุงเทพ, 2557

การค้นคว้าอิสระ (ศศ.ม.)--สาขาวิชาการจัดการอุตสาหกรรมการบริการและการท่องเที่ยว บัณฑิตวิทยาลัย มหาวิทยาลัยกรุงเทพ, 2557

หลักสูตรวิทยาศาสตรมหาบัณฑิต สาขาวิชาเทคโนโลยีสารสนเทศและการจัดการ

้ วิทยานิพนธ์ (วท.ม.)-สาขาวิชาเทคโนโลยีสารสนเทศและการจัดการ บัณฑิตวิทยาลัย มหาวิทยาลัยกรุงเทพ, 2557

การค้นคว้าอิสระ (วท.ม.)--สาขาวิชาเทคโนโลยีสารสนเทศและการจัดการ บัณฑิตวิทยาลัย มหาวิทยาลัยกรุงเทพ, 2557

\*\*\*ไฟล์ที่จะนำมาupload ต้อง 1) รวมข้อมูลทั้งเล่มเป็นไฟล์เดียว 2) Save ไฟล์ เป็น PDF 3) ใส่ลายน้ำโลโก้ ของมหาวิทยาลัย

(ขั้นตอนในการรวมไฟล์และใส่ลายน้ำดูเพิ่มที่ website บัณฑิตวิทยาลัย)

- 17. หลังจากเตรียมไฟล์พร้อมแล้ว ให้คลิก Browse เพื่อเลือกไฟล์ที่ต้องการอัพโหลดปรากฏหน้าจอดังรูป
- 18. จากนั้นคลิก Next

|                                           | Describe Describe Upload Verify License Complete                                                                                                    |
|-------------------------------------------|----------------------------------------------------------------------------------------------------|
| Submit: Up                                | load a File                                                                                                    |
| Please enter the na<br>you can locate and | me of the file on your local hard drive corresponding to your item. If you click "Browse", a new window will appear in which select the file on your local hard drive. More Help |
| Please also note th                       | at the DSpace system is able to preserve the content of certain types <b>17</b> than other types. <u>Information about file types and levels of</u>                              |
|                                           | Document File: C:\Documents and Settings\phimphini.r\Deskto Browse                                                                                                    |
| ไม่ต้องกรอกข้อมูล                         | Please give a brief description of the contents of this file, for example "Main Click ment data readings".                                                                       |
| Choose File to                            | o Upload ? 🔀 18                                                                                                    |
| Look in: 🔞 I                              | Desktop Cancel/Save                                                                                                    |
| My Recent                                 | ty Documents<br>ty Computer<br>ty Network Places<br>ty Network Places                                                                                                    |
|                                           | ing File ox<br>EWSCenter 3.2 เลือก <b>File</b> ที่ต้องการ <b>upload</b><br>ELL ME MORE<br>VebEx Player                                                                           |
| My Documents                              | /ebEx Recorder<br>iew Folder<br>hanitha_lims.pdf<br>ioogle Chrome                                                                                                    |
| My Computer                               | ıgo+waterproof.pdf<br>uwapap_prap.pdf                                                                                                    |
|                                           |                                                                                                    |
| My Network File na<br>Places              | ame: Open                                                                                                    |
| Files o                                   | of type: All Files (*.*) Cancel                                                                                                    |

# เมื่อเลือกไฟล์ที่ต้องการแล้วจะปรากฏหน้าจอ ดังรูป

- 19. ตรวจสอบชื่อ ไฟล์ ที่ต้องการ upload
- 20. คลิก Next

| Describe Describe Describe Upload Verify Licens                                                                                                    | e Complete                                                                                                    |
|----------------------------------------------------------------------------------------------------|----------------------------------------------------------------------------------------------------|
| Submit: Upload a File                                                                                                    |                                                                                                    |
| Please enter the name of the file on your local hard drive corresponding to your item. If you click "Brow<br>which you can locate and select the file on your local hard drive. <u>More Help</u> .<br>Please also note that the DSpace system is able to preserve the content of certain to<br><u>Support for each a</u><br>Document File: เลือกไฟน์ jutamas_jaru.pdf | wse", a new window will appear in<br>pes. <u>Information about file types and levels of</u><br>ชื่อ File<br>upload |
| Please give a brief description of the contents of this file, for example "Main article", or "Expe<br>File Description:  Previous                                                                                                    | Next > Cancel/Save                                                                                                 |

จะปรากฏหน้าจอ ดังรูป

21. ถ้ามีข้อความ **File Upload Successfully** (การ upload สมบูรณ์) คลิก Next

| Describe Describe Upload Verify License Complete                             |                                                     |                          |               |             |                          |        |
|------------------------------------------------------------------------------|-----------------------------------------------------|--------------------------|---------------|-------------|--------------------------|--------|
| Submit: File Uploaded Successfully                                           |                                                     |                          |               |             |                          |        |
| Your file wa                                                                 | as successfu                                        | lly uploaded.            |               |             |                          |        |
| The table below shows the files which have uploaded for this item. More Help |                                                     |                          |               |             |                          |        |
|                                                                              | Primary bitstream File Size Description File Format |                          |               |             |                          |        |
|                                                                              | 0                                                   | <u>chanitha lims.pdf</u> | 5845310 bytes | None Change | Adobe PDF (known) Change | Remove |
|                                                                              |                                                     |                          |               |             |                          |        |
| You can verify that the file(s) have been uploaded correctly by:             |                                                     |                          |               |             |                          |        |

• The system can calculate a checksum you can verify. <u>Click here for more information</u>. Show checksums

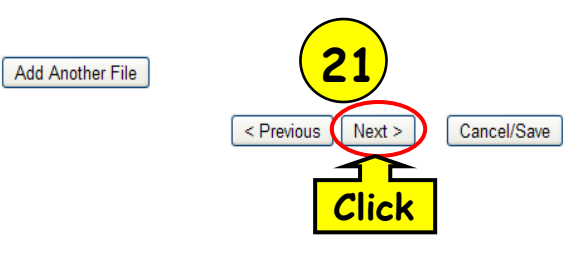

22. เมื่อคลิก Next จะปรากฏหน้าจอ ที่แสดงรายละเอียดทางบรรณานุกรมในแต่ละ element ให้ตรวจสอบ ความถูกต้องของข้อมูลอีกครั้ง หากข้อมูลสมบูรณ์ คลิก Next ดังรูป

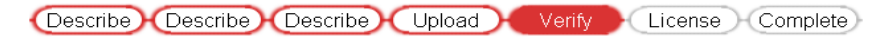

#### Submit: Verify Submission

#### Not quite there yet, but nearly!

Please spend a few minutes to examine what you've just submitted below. If anything is wrong, please go back and correct it by usin buttons next to the error, or by clicking on the progress bar at the top of the page. <u>More Help...</u>

If everything is OK, please click the "Next" button at the bottom of the page.

You can safely check the files which have been uploaded - a new window will be opened to display them.

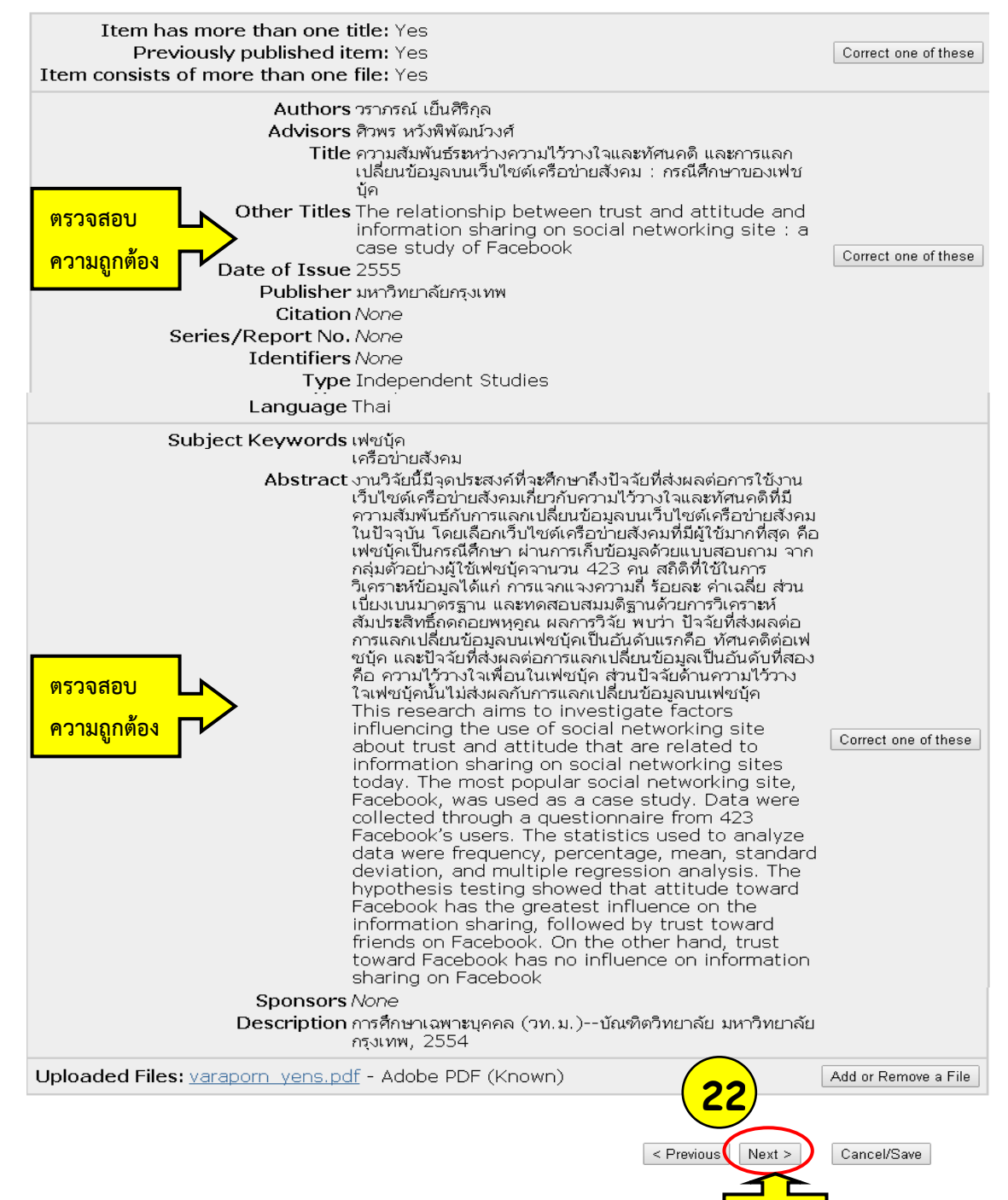

Click

## 23. ระบบจะให้อ่านข้อกำหนดของการอนุญาตให้ใช้สิทธิ์ ให้**คลิก I Grant the License** เพื่อยอมรับเงื่อนไข

Describe Describe Describe Upload Verify License Complete

There is one last step: In order for DSpace to reproduce, translate and distribute your submission worldwide, your agreement to the following terms is necessary. Please take a moment to read the terms of this license, and click on one of the buttons at the bottom of the page. By clicking on the "Grant License" button, you indicate that you grant the following terms of the license. <u>More Help...</u>

Not granting the license will not delete your submission. Your item will remain in your "My DSpace" page. You can then either remove the submission from the system, or agree to the license later once any queries you might have are resolved.

ทดสอบแก้ไขข้อความ Default License

NOTE: PLACE YOUR OWN LICENSE HERE This sample license is provided for informational purposes only.

NON-EXCLUSIVE DISTRIBUTION LICENSE

By signing and submitting this license, you (the author(s) or copyright owner) grants to DSpace University (DSU) the non-exclusive right to reproduce, translate (as defined below), and/or distribute your submission (including the abstract) worldwide in print and electronic format and in any medium, including but not limited to audio or video.

You agree that DSU may, without changing the content, translate the submission to any medium or format for the purpose of preservation.

You also agree that DSU may keep more than one copy of this submission for purposes of security, back-up and preservation.

You represent that the submission is your original work, and that you have the right to grant the rights contained in this license. You also represent that your submission does not, to the best of your knowledge, infringe upon anyone's copyright.

If the submission contains material for which you do not hold copyright, you represent that you have obtained the unrestricted permission of the copyright owner to grant DSU the rights required by this license, and that such third-party owned material is clearly identified and acknowledged within the text or content of the submission.

IF THE SUBMISSION IS BASED UPON WORK THAT HAS BEEN SPONSORED OR SUPPORTED BY AN AGENCY OR ORGANIZATION OTHER THAN DSU, YOU REPRESENT THAT YOU HAVE FULFILLED ANY RIGHT OF REVIEW OR OTHER OBLIGATIONS REQUIRED BY SUCH CONTRACT OR AGREEMENT.

DSU will clearly identify your name(s) a 23 thor(s) or owner(s) of the submission, and will not make any altera ther than as allowed by this license, to your submission.

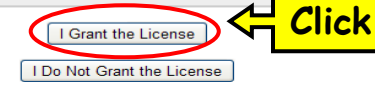

 ระบบจะปรากฏหน้าจอแสดงว่า Submission Complete! "การส่งข้อมูลเข้าระบบสำเร็จ" คลิก Go to My DSpace เพื่อตั้งจสอบว่าผลงานได้ submitted แล้ว ดังรูป

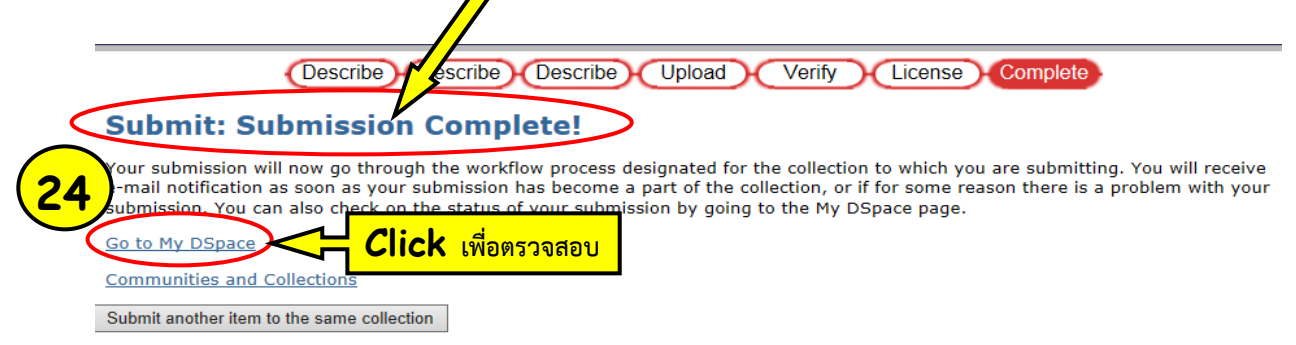

25. จะปรากฏหน้าจอที่แจ้งว่าการ submit อยู่ระหว่างดำเนินการตรวจสอบและอนุมัติ (Appove) โดยบัณฑิตวิทยาลัย

| Logged in as<br>narumon.s@bu.ac.th<br>(Logout)                              | DSpace at Bangkok University >                                                                                               |                                                                     |
|-----------------------------------------------------------------------------|----------------------------------------------------------------------------------------------------|---------------------------------------------------------------------|
| Search DSpace                                                               | My DSpace: NARUMON SOMPRONG                                                                                                  | Help                                                                |
| Advanced S                                                                  | Start a New Submission                                                                                                    | View Accepted Submissions                                           |
| Browse                                                                      | Submissions In Workflow Process                                                                                              | จ้งว่างานที่ <b>submit</b> อยู่ระหว่างดำเนินการ                     |
| <u>Communities</u> <u>&amp; Collections</u>                                 | Title                                                                                                    | รวจสอบและอนุมัติ (Appove) โดยบัณฑิตวิทยาลัย                         |
| <ul> <li><u>Issue Date</u></li> <li><u>Author</u></li> <li>Title</li> </ul> | การประยุกด์ใช้ทฤษฎีกระบวนการเรียนรู้กระดือรือรันในการออกแบบและ<br>ออนไลน์สำหรับวิชาความรู้เบื้องดันเกี่ยวกับทฤษฎีพัสดุคงคลัง | ะพัฒนาเครื่องมือสื่อบทเรียนอิเล็กทรอนิกส์แบบ Independent<br>Studies |

26. หากต้องการตรวจสอบสถานะของผลงานสามารถเข้าไปตรวจสอบได้โดยคลิก "My Dspace" จะปรากฏหน้าจอ ดังรูป

| Logged in as<br>narumon.s@bu.ac.th<br>( <u>Loqout</u> )      | <u>DSpace</u><br>My DSp                                        | at Bangkok University ><br>ace >                                                                                                    |                                                                                 |          |
|--------------------------------------------------------------|----------------------------------------------------------------|----------------------------------------------------------------------------------------------------|---------------------------------------------------------------------------------|----------|
| Search DSpace                                                | Your Submissions                                               |                                                                                                    |                                                                                 | <u>ب</u> |
| Go<br>Advanced Search                                        | Below a                                                        | re listed your previous submissions that have been accepted into the archive.                                                                               | แจงวามงานท accept                                                               | แลว      |
| ⊖ <u>Home</u>                                                | There is 1 item in the main archive that was submitted by you. |                                                                                                    |                                                                                 |          |
| Browse                                                       | Issue<br>Date                                                  | Title                                                                                                    | Author(s) Advisor(s)                                                            |          |
| Orrest Communities <u> <u>&amp; Collections</u> </u>         | 2555                                                           | ารประยุกต์ใช้ทฤษฎีกระบวนการเรียนรู้กระดือรือรุ้นในการออกแบบและพัฒนาเครื่องมี<br>มิเล็กทรอนิกส์แบบออนไลน์สำหรับวิชาความรู้เบื้องต้นเกี่ยวกับทฤษฎีพัสดุคงคลัง | อสื่อบทเรียน <u>ณัฐธิ์ร์ เรขะ วุฒนิพงษ์ ว</u><br><u>พรประสิทธิ์ ราไกรสวัสด์</u> |          |
|                                                              |                                                                | Back to My DSpace                                                                                                    |                                                                                 |          |
| <ul> <li>→ <u>Title</u></li> <li>→ <u>Subject</u></li> </ul> |                                                                |                                                                                                    |                                                                                 |          |

27. หากงานถูกตีกลับ (Reject) จะมี e-mail จาก bu\_dspace@bu.ac.th แจ้งไปยังเจ้าของผลงาน ดังรูป

| From: < <u>ekarap.e@bu.ac.th</u> ><br>Date: 2014-03-26 13:59 GMT+07:00<br>Subject: DSpace: Submission Rejected<br>To: <u>pranee.sa@bu.ac.th</u>       |
|----------------------------------------------------------------------------------------------------|
| You submitted: แนวคิดและทฤษฎีในการคุ้มครองภูมิปัญญาท้องถิ่นศึกษาถึงความคาบเกี่ยว<br>ระหว่างภูมิปัญญาท้องถิ่นกับการคุ้มครองทรัพย์สินทางปัญญาประเภทอื่น |
| To collection: Independent Studies                                                                                                    |
| Your submission has been rejected by พิมพินี ดำสงค์ ( <u>phimphini.r@bu.ac.th</u> ) <b>ไม่ แจ้งว่างานถูก reject</b> โดย                               |
|                                                                                                    |

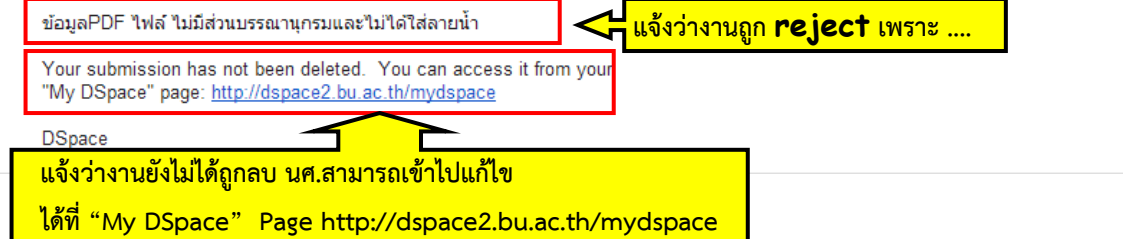

#### 28. เจ้าของผลงานจะต้องดำเนินการแก้ไขงานใหม่ โดย

คลิก "My Dspace" และพิมพ์ User name และ Password

ระบบจะแจ้งว่าผลงานที่เรา submit ไม่สมบูรณ์ คลิก Open ดังรูป

| Logged in as<br>pranee.sa@bu.ac.th<br>( <u>Loqout</u> )                                                                                                    | DSpace at Bany Ik         | Jniversity >                                                                                               |                                    |                        |          |
|----------------------------------------------------------------------------------------------------|---------------------------|----------------------------------------------------------------------------------------------------|------------------------------------|------------------------|----------|
| Search DSpace                                                                                                    | My DSpa <mark>l</mark> e: | PRANEE SAENGJAN                                                                                            |                                    |                        | Help     |
| Go<br>Advanced Search<br>Home                                                                                                    |                           | tart a New Submission                                                                                      | View Accepted Subr                 | nissions               |          |
| Browse                                                                                                    | Unfinished S              | ubmissions                                                                                                 | 🖌 แล้งว่ามีงานข                    | i submit 1             |          |
| <u>Communities</u> <u>&amp; Collections</u> Issue Date                                                                                                    | This section is for us    | e in the continued authoring of your document.                                                             |                                    | ี้<br>เชื่องาบด้าบล่าง |          |
| Author                                                                                                    | Submitted<br>By           | Title                                                                                                    |                                    | to                     | <u> </u> |
| <ul> <li>         •• <u>Title</u>         •• <u>Subject</u>         •• <u>Subject</u>         •• <u>Subjec</u>         •• <u>Subjec</u>         •• <u>Subjec</u>         •• <u>Subjec</u></li></ul> | Open AENGJAN              | แนวคิดและทฤษฎีในการคุ้มครองภูมิปัญญาท้องถิ่นศึกษา<br>ระหว่างภูมิปัญญาท้องถิ่นกับการคุ้มครองทรัพย์สินทางปัญ | ถึงความคาบเกี่ยว<br>มูญาประเภทอื่น | Independent<br>Studies | Remove   |
| ]                                                                                                    | <u>7</u>                  |                                                                                                    |                                    |                        |          |
|                                                                                                    | Click                     |                                                                                                    |                                    |                        |          |

## 29. หลังจากคลิก Open แล้ว คลิก Edit ดังรูป

| Logged in as<br>pranee.sa@bu.ac.th<br>( <u>Loqout</u> )                               | DSpace at Bangkok University<br>My DSpace >                                                                                 | >                                                             |  |
|---------------------------------------------------------------------------------------|----------------------------------------------------------------------------------------------------|---------------------------------------------------------------|--|
| Search DSpace<br>Go<br>Advanced Search                                                | WorkSpace Item                                                                                                    |                                                               |  |
| <ul> <li>→ Home</li> <li>Browse</li> </ul>                                            | แนวคิดและทฤษฎีในการคุ้มครองภูมิปัญญาท้องถิ่นศึกษาถึงความคาบเกี่ยวระหว่างภู<br>ถิ่นกับการคุ้มครองทรัพย์สินทางปัญญาประเภทอื่น |                                                               |  |
| <ul> <li>→ Communities<br/><u>&amp; Collections</u> </li> <li>→ Issue Date</li> </ul> | PRANEE SAENGJAN This item is being submitted to the collection: Independent Studies                                         |                                                               |  |
| → <u>Author</u>                                                                       | Option                                                                                                    | Description                                                   |  |
| → <u>Title</u>                                                                        |                                                                                                    | pen the item up for editing and file management.              |  |
| ⊖ <u>Subject</u>                                                                      | View                                                                                                    | iew the item record as it stands at this stage of submission. |  |
| Sign on to:                                                                           | Remove R                                                                                                    | emove the item all together.                                  |  |

30. จะปรากฏหน้าจอ ให้คลิก next ดังรูป

Describe Describe Upload Verify License Complete

#### Submit: Describe this Item

Please check the boxes next to the statements that apply to this submission. More Help...

| $\ensuremath{\mathscr{C}}$ The item has more than one title, e.g. a translated title  |
|---------------------------------------------------------------------------------------|
| $\ensuremath{\mathscr{C}}$ The item has been published or publicly distributed before |
| ✓ The item consists of more than one file                                             |

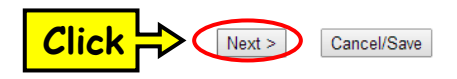

 จะปรากฏหน้าจอแสดงรายละเอียดของแต่ละ element ที่เคยลงไว้ หากต้องการแก้ไขในส่วนใด ให้แก้ไขให้สมบูรณ์ทุกหน้า และคลิก next ดังรูป

| Describe Describe Upload Verify License Complete                                                                                                    |                                                                                                    |  |  |  |  |
|----------------------------------------------------------------------------------------------------|----------------------------------------------------------------------------------------------------|--|--|--|--|
| Submit: Describe this Ite                                                                                                    | Submit: Describe this Item                                                                                                    |  |  |  |  |
| Please fill in the requested information about<br>input box or button, to save you having to u                                                                                                    | this submission below. In most browsers, you can use the tab key to move the cursor to the next se the mouse each time. (More Help)                                                        |  |  |  |  |
| Authors                                                                                                    | Enter the names of the authors of this item below.<br>รักรทันธ์ มวนออม<br>Add More                                                                                                    |  |  |  |  |
| Advisor                                                                                                    | Enter the names of the advisors of this item below.<br>อุดมศักดิ์ สินธิพงษ์                                                                                                    |  |  |  |  |
| Title                                                                                                    | Enter the main title of the item.                                                                                                    |  |  |  |  |
| inte                                                                                                    | แทวพูษแต่เรมยัวขึ้นบารผู้ที่พรองบัญญี่บึงไม่องยุมพูบควา                                                                                                    |  |  |  |  |
| Other Titles                                                                                                    | If the item has any alternative titles, please enter them below. Concept and theory on the protection of traditional knowle Remove This Entry                                              |  |  |  |  |
| Please give the date of previous publication or public distribution below. You can leave out the day and/or month if they aren't applicable. Date of Issue Month: (No Month)                                                                                  |                                                                                                    |  |  |  |  |
| If the item has any identification n                                                                                                    | unbers or codes associated with it, please enter the types and the actual numbers or codes below.                                                                                          |  |  |  |  |
| Identifiers                                                                                                    | ISSN   Add More                                                                                                    |  |  |  |  |
| Select the type(s) of content of the item. To select more than one value in the list, you may have to hold down the "CTRL" or "Shift" key.<br>Type ການ / ວິລີໂລ<br>ເລດສາວກາວປຣະນຸມ<br>e-Book<br>Independent Studies<br>Journal Articles<br>Learning Materials |                                                                                                    |  |  |  |  |
| Select the language of the main content of the it<br>lang<br><b>Language</b>                                                                                                    | em. If the language does not appear in the list below, please select 'Other'. If the content does not really have a uage (for example, if it is a dataset or an image) please select N/A'. |  |  |  |  |

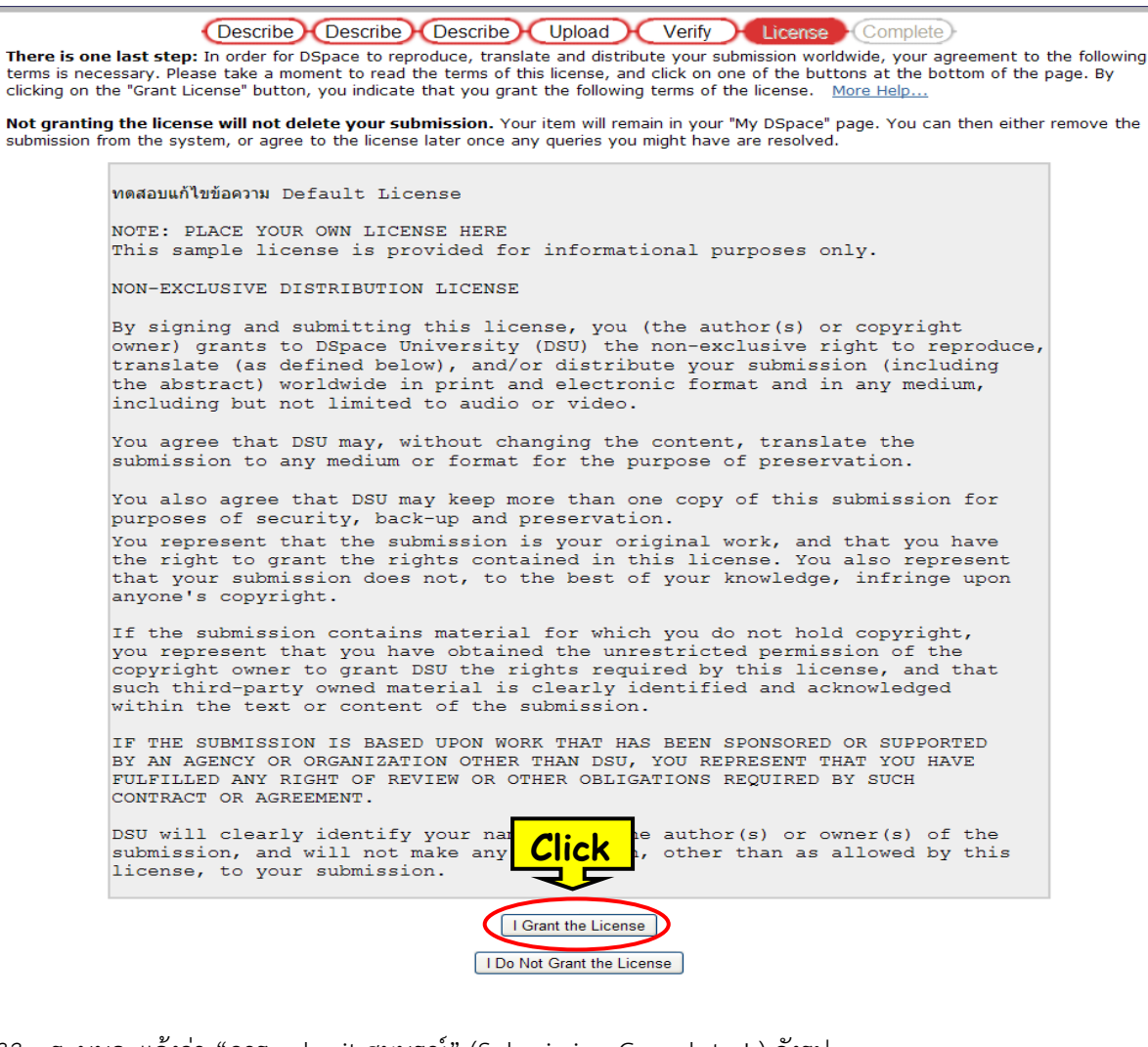

| 33. | ระบบจะแจ้งว่า | "การ submit | สมบูรณ์" | (Submission | Complete ! | ) ดังรูป |
|-----|---------------|-------------|----------|-------------|------------|----------|
|     |               |             | 01       |             |            |          |

| Describe Describe Upload Verify License Complete                                                                                                    |  |  |  |  |
|----------------------------------------------------------------------------------------------------|--|--|--|--|
| Submit: Submission Complete! 🦰 แจ้งว่าการ submit สมบูรณ์                                                                                                    |  |  |  |  |
| Your submission will now go through the workflow process designated for the collection to which you are submitting. You will receive e-mail<br>notification as soon as your submission has become a part of the collection, or if for some reason there is a problem with your submission. You<br>can also check on the status of your submission by going to the My DSpace page. |  |  |  |  |
| Go to My DSpace                                                                                                    |  |  |  |  |

Communities and Collections

Submit another item to the same collection

เสร็จสิ้นการนำเข้าข้อมูลสู่ โปรแกรม DSpace

#### หมายเหตุ :

- หลังเสร็จสิ้นการนำข้อมูลเข้าสู่ระบบแล้ว เมื่อนักศึกษาเข้าไปตรวจสอบสถานะการอัพโหลด พบ ระบบแจ้งว่า "Submission in workflow process" หมายความว่า การอัพโหลดอยู่ระหว่างการ ดำเนินงานให้ผู้ดูแลระบบของบัณฑิตวิทยาลัย Approve
- เมื่องาน Approve แล้ว จะมี Email จากระบบแจ้งนักศึกษา ซึ่งนักศึกษาต้อง print Email ดังกล่าวส่งบัณฑิตวิทยาลัย เพื่อเป็นหลักฐาน

#### ภาคผนวก

# <u>การลงรายการประเภทวิทยานิพนธ์ สารนิพนธ์ และการศึกษาเฉพาะบุคคล</u>

#### (Theses / Independent Studies)

#### 1. Authors

## 1.1 ผู้แต่ง (Authors) ที่มีบรรดาศักดิ์\*

ชาวไทย เช่น คุณหญิงสุชาดา กีระนันทน์ ลง

Authors สุชาดา กีระนันทน์, คุณหญิง

ชาวต่างชาติ เช่น Sir Alexander Chapman Ferguson ลง

Authors Ferguson, Alexander Chapman, Sir

## 1.2 ผู้แต่ง (Authors) ที่ไม่มีบรรดาศักดิ์

ชาวไทย เช่น กมลรัตน์ พ่วงแพ ลง

Authors กมลรัตน์ พ่วงแพ

ชาวต่างชาติ เช่น John Smith

Authors Smith, John

## 1.3 ผู้แต่ง (Authors) ที่เป็นพระภิกษุหรือสามเณร

พระภิกษุ เช่น พระอัครพล กิติวุฒโฑ ลง

Authors พระอัครพล กิติวุฒโฑ

สามเณร เช่น สามเณรวัฒนา บุญเยี่ยม

Authors สามเณรวัฒนา บุญเยี่ยม

#### หมายเหตุ

**\*บรรดาศักดิ์ ได้แก่ ม.จ. ม.ร.ว. ม.ล. คุณหญิง ท่านผู้หญิง Sir**\* ไม่รวมถึงตำแหน่งทางวิชาการ เช่น ศ. รศ. ผศ. ยศทางทหารและตำรวจ เช่น พ.อ. (พิเศษ) ร.อ. ร.ท. ร.ต. ว่าที่ ร.ต. คำนำหน้านาม เช่น นางสาว นาง และนาย ตำแหน่งหรือคุณวุฒิ เช่น ดร.

## 2. <u>Title</u>

ลงรายการชื่อเรื่องตามหน้าปกใน โดยมีหลักเกณฑ์ดังนี้

2.1 ชื่อเรื่องหน้าปกในที่มี 2 ภาษาให้เลือกลงที่ ชื่อเรื่องตามภาษาของเนื้อหา เช่น วิทยานิพนธ์และ การศึกษาเฉพาะบุคคล มีเนื้อหาเป็นภาษาไทย ให้ลงชื่อเรื่องภาษาไทย ส่วนชื่อเรื่องภาษาอื่นให้ลงที่ Other titles

2.2 ชื่อเรื่องภาษาต่างประเทศให้ยึดกฎเกณฑ์ตามรูปแบบหน้าชื่อเรื่องของบัณฑิตวิทยาลัย เช่น The Protection of the Parody Work According to Thailand Copyright Act ลง The Protection of the Parody Work According to Thailand Copyright Act

**3.** <u>Advisor</u> ใช้หลักเกณฑ์การลงรายการแบบเดียวกับการลงรายการ Authors กรณีที่มีอาจารย์ที่ปรึกษา (advisor ) มากกว่า 1 คน ให้ลงรายการทุกคนตามลำดับที่ปรากฏในหน้าอนุมัติ โดยกดปุ่ม Add more

#### 4. Other Title

กรณีมีชื่อเรื่อง 2 ภาษา ให้ลงชื่อเรื่องอีกชื่อหนึ่งที่เขียนด้วยภาษาอื่นที่ไม่ใช่ภาษาเดียวกับเนื้อหา โดยใช้ หลักเกณฑ์การลงรายการแบบเดียวกับการลงรายการ Title

## 5. Date of Issue

ให้ลงรายการปีที่จัดพิมพ์ล่าสุดโดยพิจารณาจาก หน้าลิขสิทธิ์ หน้าอนุมัติ และหน้าบทคัดย่อ ตามภาษา ของเนื้อหา ภาษาไทย ลงปี พ.ศ. และภาษาต่างประเทศ ลงปี ค.ศ. ในช่อง Year

## 6. <u>Publisher</u>

ลงรายการที่ชื่อมหาวิทยาลัยตามภาษาของเนื้อหา โดยภาษาไทย ลง มหาวิทยาลัยกรุงเทพ และ ภาษาต่างประเทศ ลง Bangkok University

## 7. <u>Citation</u>

ไม่ต้องลงรายการ

## 8. Series/Report No.

ไม่ต้องลงรายการ

## 9. <u>Type</u>

เลือกรายการตามประเภทของผลงาน วิทยานิพนธ์ เลือกคำว่า Theses การศึกษาเฉพาะบุคคล เลือกคำว่า Independent Studies

## 10. <u>Language</u>

ให้เลือกภาษาของเนื้อหา

## 10. Subject Keywords

คำสำคัญ (keyword) เป็นคำหรือวลีที่กำหนดขึ้นแทนเนื้อหาของวิทยานิพนธ์ / การศึกษาเฉพาะบุคคล ในการลงรายการคำสำคัญ (keyword) ให้ลงตามภาษาของเนื้อหา โดยสามารถนำคำหรือวลีที่อยู่ในชื่อเรื่องและ บทคัดย่อมาใช้เป็นสำคัญ (keyword) ได้

## 11. <u>Abstract</u>

<u>กรณีเนื้อหาเป็นภาษาไทย</u> ให้ลงบทคัดย่อทั้งภาษาไทยและภาษาอังกฤษ โดยบทคัดย่อภาษาอังกฤษ ให้ ไปลงเพิ่มโดยกดปุ่ม Add more

<u>กรณีเนื้อหาเป็นภาษาอังกฤษ</u> ให้ลงบทคัดย่อเฉพาะภาษาอังกฤษ

#### 12. Sponsors

ไม่ต้องลงรายการ

#### 13. Description

ให้ลงชื่อย่อปริญญา ชื่อสถาบัน และปีที่จบ โดยลงรายการดังนี้

- 13.1 วิทยานิพนธ์ (ชื่อย่อปริญญา)--สาขาวิชา (ถ้ามี) บัณฑิตวิทยาลัย มหาวิทยาลัยกรุงเทพ, ปีการศึกษาที่จบ
  - ตัวอย่าง วิทยานิพนธ์ (บธ.ม.)--บัณฑิตวิทยาลัย มหาวิทยาลัยกรุงเทพ, 2557 Thesis (M.A.)--Graduate School, Bangkok University, 2014 Thesis (Ph.D.)--Graduate School, Bangkok University, 2014
- 13.2 การศึกษาเฉพาะบุคคล (ชื่อย่อปริญญา)--สาขาวิชา (ถ้ามี) บัณฑิตวิทยาลัย มหาวิทยาลัยกรุงเทพ, ปีการศึกษาที่จบ
  - ตัวอย่าง การค้นคว้าอิสระ (นศ.ม.)--บัณฑิตวิทยาลัย มหาวิทยาลัยกรุงเทพ, 2557 การค้นคว้าอิสระ (นศ.ม.)--สาขาวิชาการบริหารธุรกิจบันเทิงและการผลิต บัณฑิตวิทยาลัย มหาวิทยาลัยกรุงเทพ, 2557 Independent study (MBA)--Graduate School, Bangkok University, 2009

#### 15. Document File

เป็นการอัพโหลดไฟล์การศึกษาเฉพาะบุคคลและวิทยานิพนธ์ โดยมีขั้นตอน ดังนี้

- 15.1 บันทึกข้อมูลเป็น .pdf โดยรวมข้อมูลเป็น 1 ไฟล์ โดยเรียงลำดับเนื้อหาดังนี้
  - 1) หน้าชื่อเรื่อง (Title) (ทั้งภาษาไทยและภาษาอังกฤษ)
  - 2) หน้าลิขสิทธิ์
  - 3) หน้าอนุมัติ (Approve)
  - 4) หน้าบทคัดย่อ (Abstracts) (ทั้งภาษาไทยและภาษาอังกฤษ)
  - 5) กิตติกรรมประกาศ (Acknoledgement)
  - 6) สารบัญ (Content) ได้แก่ สารบัญ สารบัญตาราง และสารบัญภาพประกอบ
  - 7) ส่วนเนื้อหา ได้แก่ บทที่ 1-5 (บางสาขามีบทที่ 6)
  - 8) บรรณานุกรม (Bibliography)
  - 9) ภาคผนวก (Appendix)
  - 10) ประวัติเจ้าของผลงาน (Biodata)
  - 11) ข้อตกลงว่าด้วยการอนุญาตให้ใช้สิทธิ (License Agreement)
- 15.2 ตั้งชื่อไฟล์เป็นภาษาอังกฤษ (ตัวพิมพ์เล็ก) โดยใช้ชื่อเจ้าของผลงาน\_อักษร 4 ตัวแรกของนามสกุล

เช่น jutamas\_ingp เป็นต้น

15.3 ใส่ลายน้ำ

## 16. File Description

ไม่ต้องลงรายการ